### CHIPS for America How to Complete the Financial Model Template for Small-Scale Supplier NOFO

Semiconductor materials and manufacturing equipment facilities

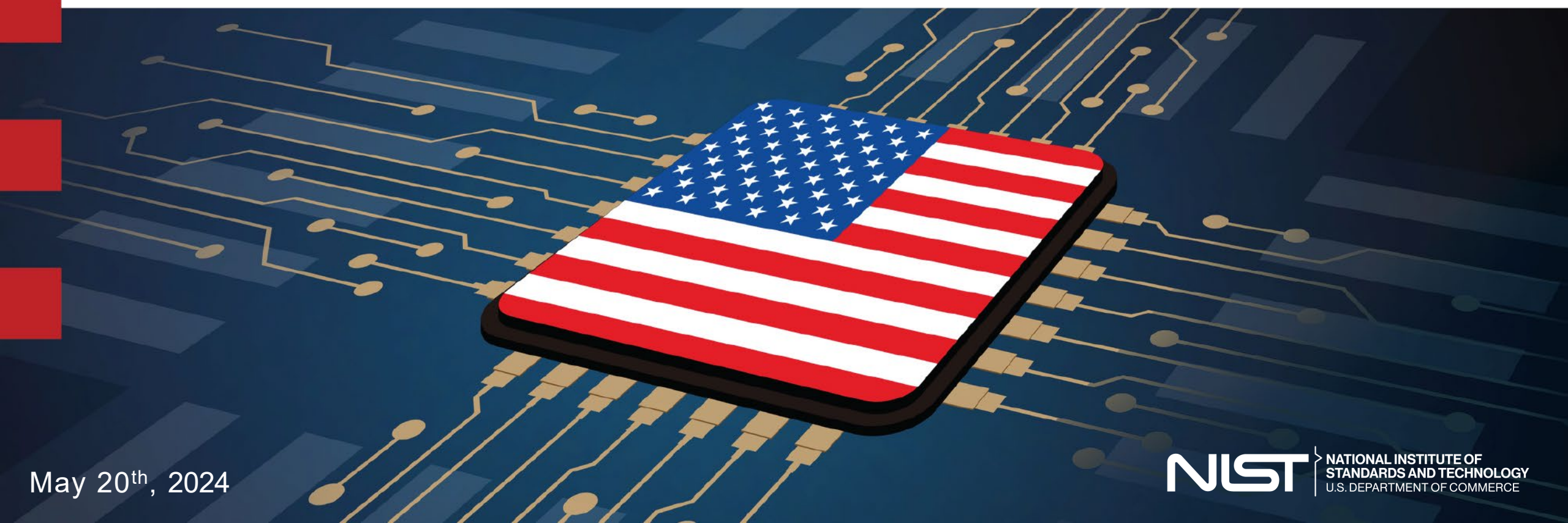

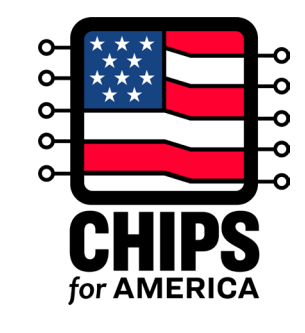

### **Today's CHIPS Program Speakers**

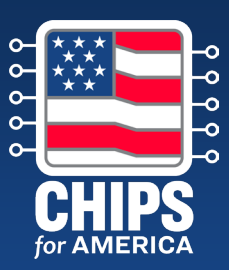

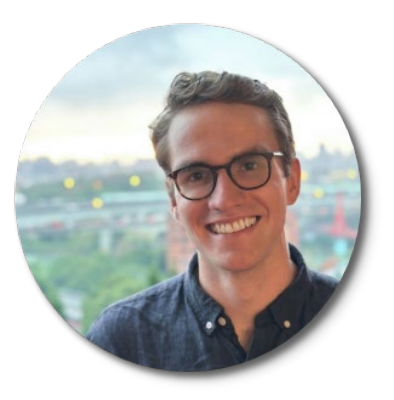

Andrew Braden Deputy Chief of Staff of Investments

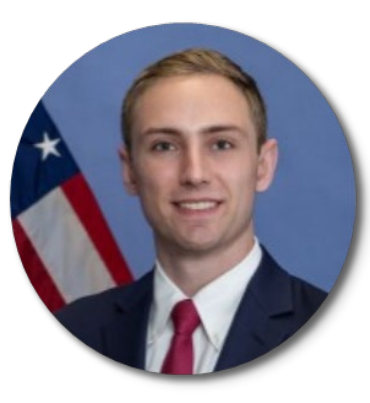

Chase Babus Investment Analyst

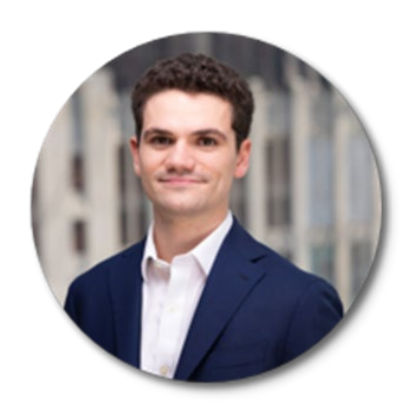

Harry Finegold Investment Principal

# Agenda & Objectives

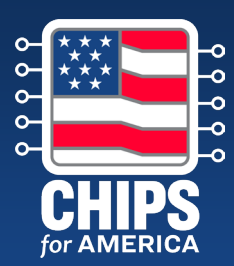

### Agenda

- 1. CHIPS for America Vision (5 mins)
- 2. Full Application Overview (5 mins)
- 3. How to Complete the Financial Model Template (40 mins)
- 4. Next Steps and Additional Resources (5 mins)

# By the end, attendees should understand

- What financial information applicants should submit as part of the Full Application
- Program expectations for the financial model submitted
- How to complete the (optional) financial model template provided the CHIPS Program Office

# Facilities for Semiconductor Materials and Manufacturing Equipment

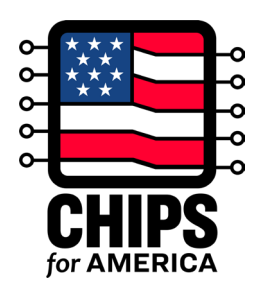

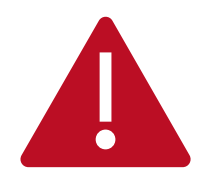

The CHIPS Incentives Program – Facilities for Semiconductor Materials and Manufacturing Equipment NOFO is the official funding announcement document. Nothing in this presentation or the accompanying materials is intended to contradict or supersede information in the NOFO. The NOFO controls in the event of any conflicts. Use of the CHIPS financial model tool is not a requirement for a CHIPS full application submission under this NOFO. The provided financial model is intended to act as an illustrative example and may not appropriately meet the needs of all projects. It is an applicant's responsibility to ensure its financial forecasts are suitable and accurate, and aligned with the requirements listed in Section IV.H.8 of the NOFO.

# **CHIPS for America Vision**

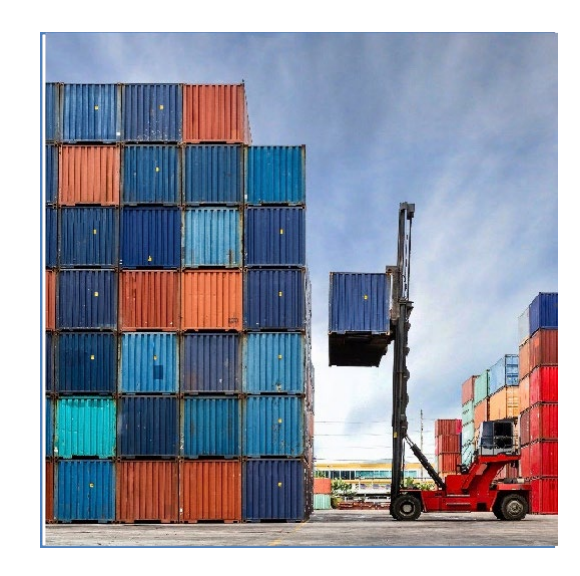

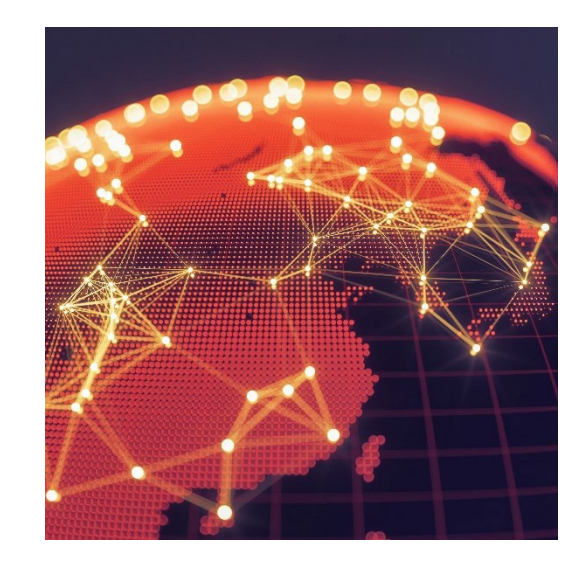

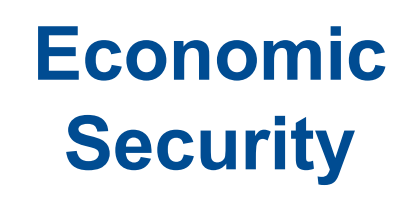

The CHIPS Act will strengthen supply chain security and increase economic resilience in critical sectors

### National Security

The CHIPS Act will ensure that the U.S. can manufacture advanced technologies, including secure chips for the U.S. military

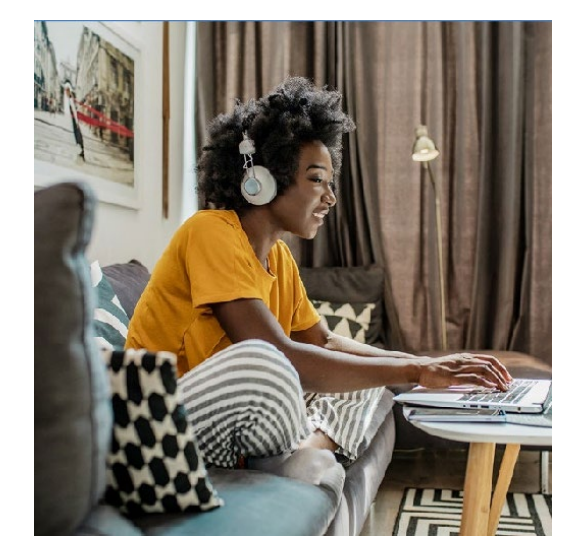

### Future Innovation

The CHIPS Act will spur innovation, increase competitiveness, and ensure long-term U.S. leadership in the sector

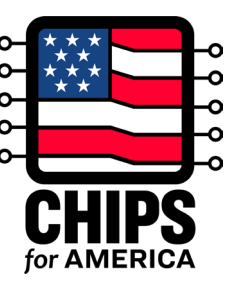

# **This Funding Opportunity**

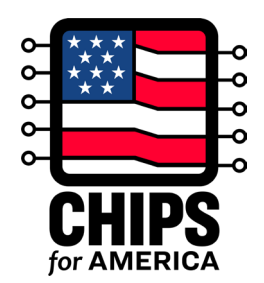

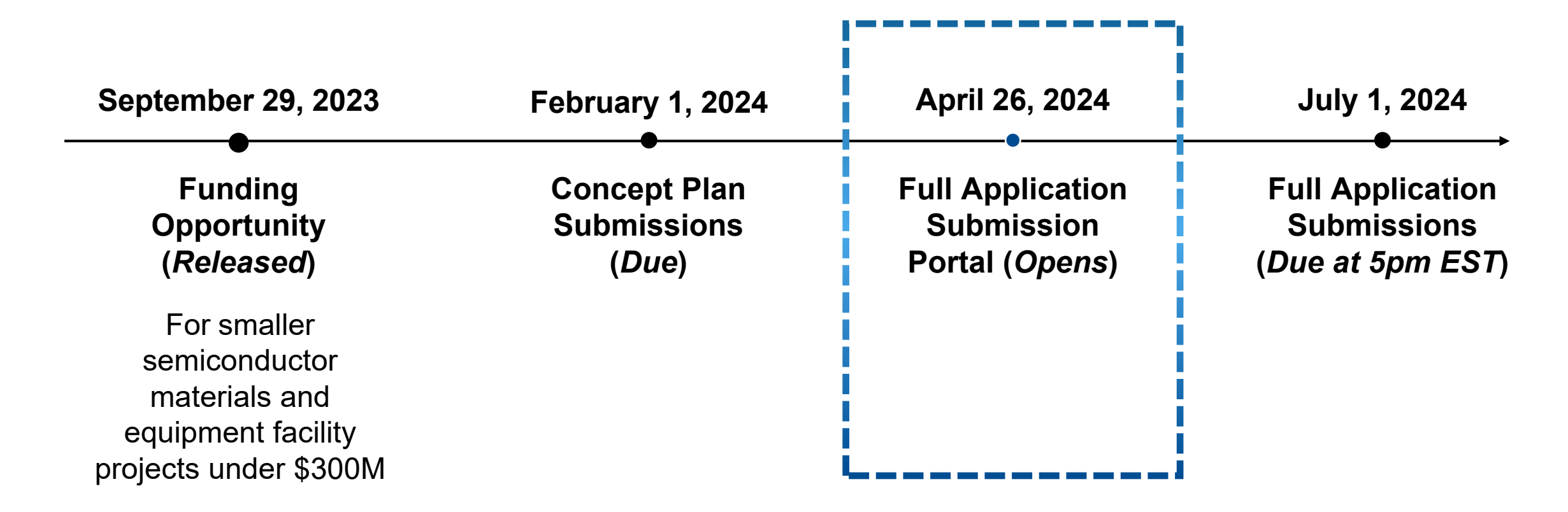

# **Small-Scale Supplier NOFO Application Process**

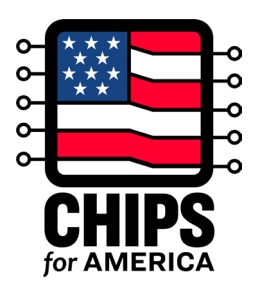

|   | Phase                             | Purpose                                                                                                    | Submission Dates                                               |
|---|-----------------------------------|----------------------------------------------------------------------------------------------------|----------------------------------------------------------------|
|   | Concept Plan                      | Individual merit assessment of eligible, complete, and<br>responsive concept plans. Once scored, a subset of<br>submissions will be invited to the full application phase.                                                                      | Accepted between<br>December 1, 2023, and<br>February 1, 2024. |
| 2 | Full Application                  | Full review for <b>eligibility and completeness</b> , comprehensive <b>merit review based on evaluation criteria</b> , and application of one or more <b>selection factors used to determine whether to recommend</b> an application for award. | Accepted until 5pm EST<br>on <b>July 1<sup>st</sup>, 2024.</b> |
| 3 | Due Diligence                     | Conduct due diligence on applications that have been<br>selected through the merit assessment. DD may include a<br>review of national security risks, financial and commercial<br>information, environmental impacts, and other issues.         |                                                                |
| 4 | Award Preparation<br>and Issuance | Application approval, modification, or rejection by selecting official. Award decisions are final and may not be appealed.                                                                                                    |                                                                |

# **Applicant Engagement Prior to Submission**

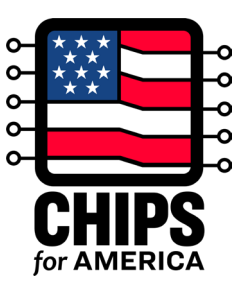

Prior to submission deadline on July 1<sup>st</sup>, applicants can expect the following engagement with CPO:

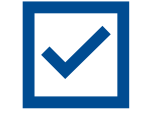

**Overview of Full Application Webinar** (*Completed*)

Financial Modeling Webinar (Current Session)

Individual Meetings with CPO Deal Team (In Progress)

Applicant FAQs (shared; to be regularly updated)

Full Application Office Hours (Upcoming in June)

# **Full Application Submission Overview**

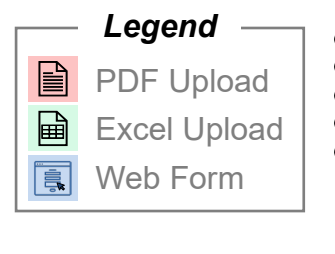

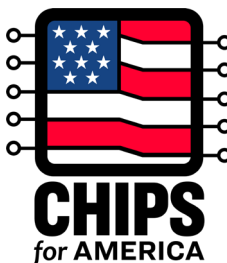

|   | Section                      | Description                                                                             |   |  | For Consortium Applicants          |
|---|------------------------------|-----------------------------------------------------------------------------------------|---|--|------------------------------------|
| A | Cover Page and               | Organization information, point of contact,                                             |   |  | Consortium Narrative               |
| _ | Applicant Frome              | SAM.gov registration status                                                             | _ |  | Full Application Narrative         |
| B | Sources and Uses of<br>Funds | Project costs and capital sources                                                       |   |  | Environmental Questionnaire*       |
|   |                              |                                                                                         | _ |  | Covered Incentive Letter*          |
| С | Project Information          | Detailed project description                                                            |   |  | Audited Financial Statements*      |
|   |                              |                                                                                         |   |  | Letters of Commitment (Workforce)* |
| D | Full Application<br>Uploads  | Full Application descriptive narratives and attachments                                 |   |  | Supplemental (Optional) Uploads    |
|   |                              | Questions based on eligibility requirements                                             |   |  | Financial Model*                   |
| B | Eligibility Questions        | meant to ensure applicants have met the requirements within their application materials |   |  | Standard Forms                     |

#### \*New to Full Application

### **Evaluation Criteria**

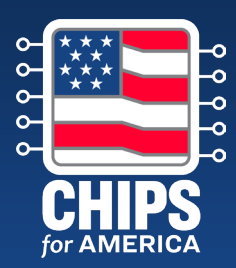

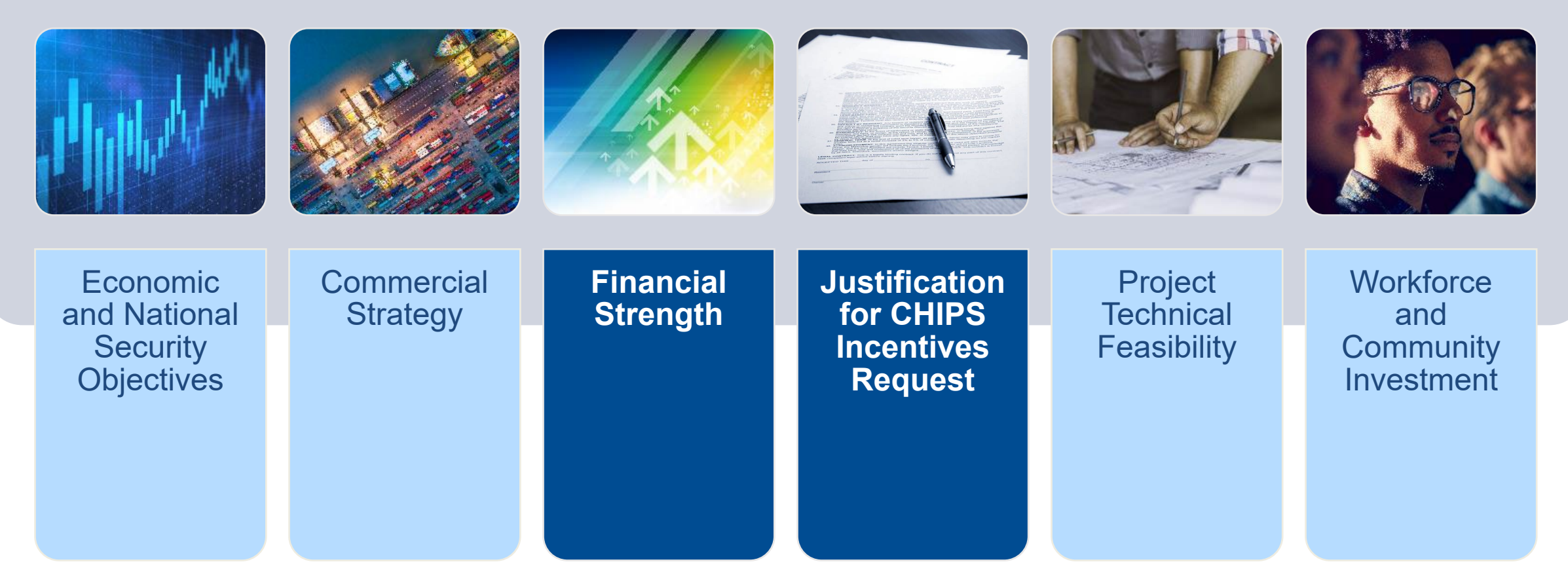

Focus areas for this webinar

# **Financial Information Requirements** (1/2)

### **Required Sections or Uploads in Full Application**

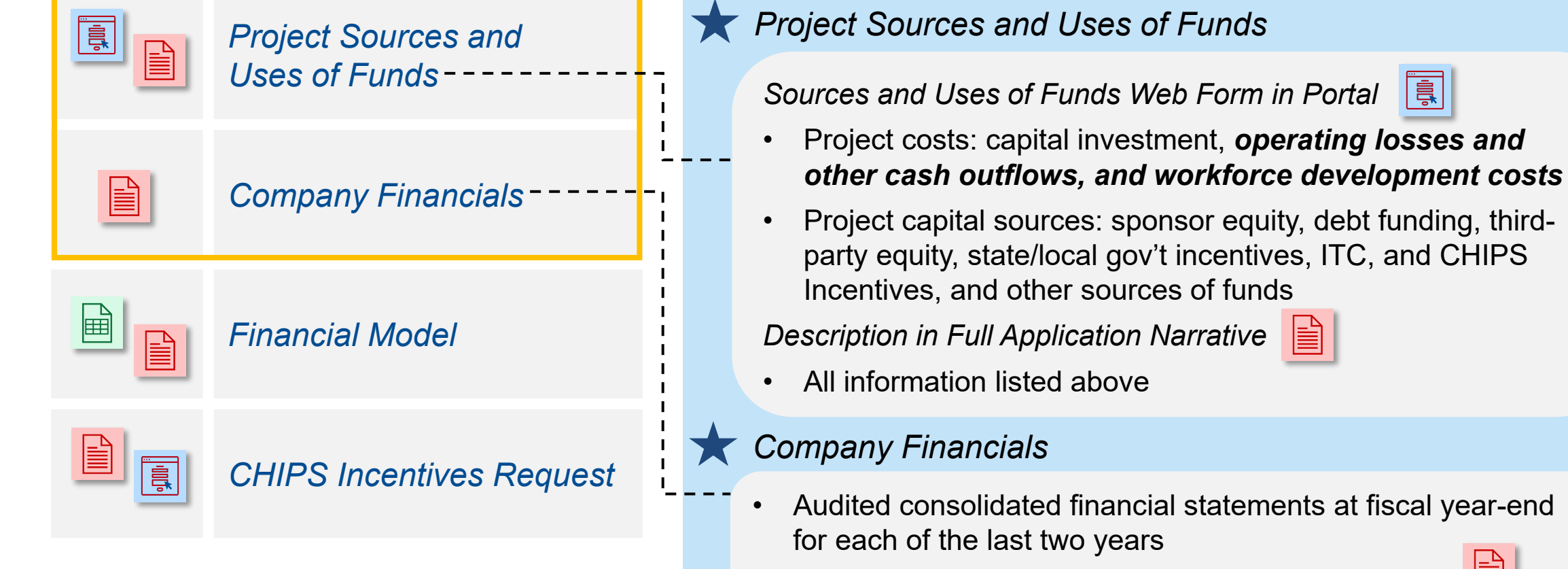

Interim financial statements for current fiscal year •

|   | Т | 5  |   |
|---|---|----|---|
|   |   |    | 1 |
|   | _ | Ξ. |   |
|   | - | Ξ. |   |
| _ |   | -  |   |

If unavailable, applicants must explain why not.

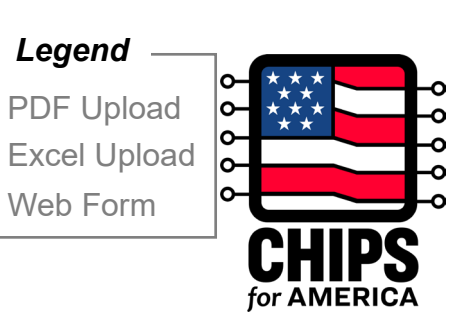

Legend

Web Form

# Financial Information Requirements (2/2)

### **Required Sections or Uploads in Full Application**

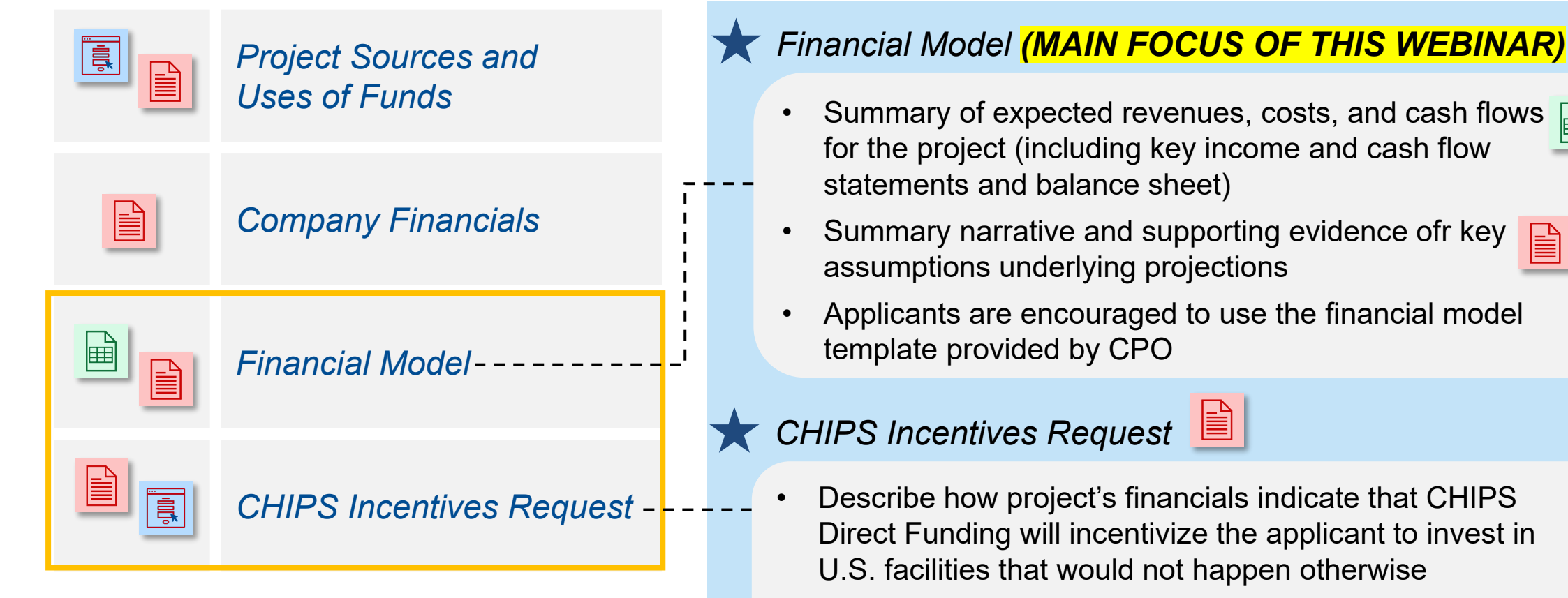

 Describe specific efforts to date to bring other capital into the project

Legend

PDF Upload

Excel Upload Web Form

# **Financial Model – Overview**

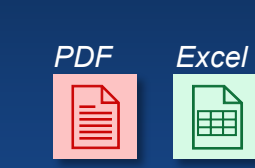

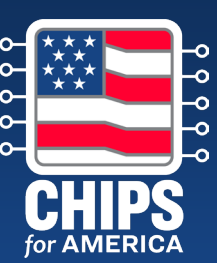

### **Application Materials**

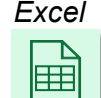

### **Financial Model Spreadsheet**

Summary of the expected revenues (broken down by number of units sold and price per unit), costs, and cash flows for the project, including key income statement, cash flow statement, and balance sheet information

### PDF

### **Summary Narrative**

As part of the Financial Information section of the Full Application Narrative, provide details and supporting evidence for key assumptions underlying these projections found in the Financial Model Spreadsheet (Maximum 5-pages in Full Application Narrative)

### **Financial Model Templates**

 Applicants may submit their own financial model but have the option of using the <u>Financial Model Template</u> with the accompanying <u>Financial Model Template</u> <u>Instructions</u> provided by the CHIPS Program Office.

# Financial Model – Structure

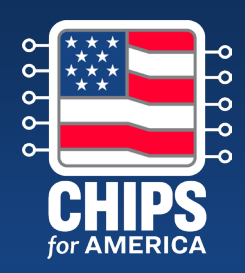

|   | Worksheet Leg | gend:                  |                                                                   |
|---|---------------|------------------------|-------------------------------------------------------------------|
|   | Worksheet     |                        | Description                                                       |
| 1 | Inputs >>     | Control Panel          | Main tab for the user that controls assumptions and inputs        |
| 2 | Processing >> | CapEx & Depr. Schedule | Helper worksheet to calculate depreciation schedule model outputs |
| 3 | Outputs >>    | Annual Model           | Model output summarizing income statement for the project         |
|   |               |                        |                                                                   |

### Worksheets

- 1 **Control Panel** is the <u>only worksheet that requires</u> <u>user inputs</u> segmented into a series of themes (e.g., Revenue Assumptions, Cash COGS Assumptions). *This is the source for all assumptions.*
- 2 CapEx & Depreciation Schedule is a processing worksheet used to calculate depreciation schedule model outputs
- 3 Annual Model contains <u>model output</u> using information from key assumptions in the "Control Panel" and the processing worksheets

### **Model Features**

- Pre-populated values are illustrative.
- The model contemplates certain simplifying assumptions.
- The model uses an **annual timestep** and covers the entire expected life of an illustrative facility.

### **Model Legend:**

| Tab Specific: |                         |
|---------------|-------------------------|
| Cell Type     | Description             |
| 1,000         | User Input              |
| \$100         | Automatic Calculation   |
| 1,100         | Link to Other Worksheet |
|               |                         |

# Financial Model – Control Panel Inputs 1.A Project Revenue Assumptions

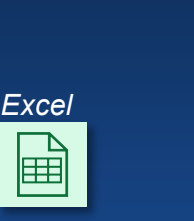

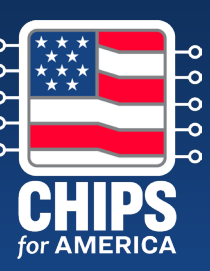

### **Project Revenue Assumptions (\$ in M)**

- The "Revenue Assumptions" section of the "Control Panel" worksheet is used to enter details on the production revenue build
- In the template:
  - Nominal Capacity reflects the amount of available production capacity expected from the facility each year at peak capacity
  - Utilization % reflects the facility's production capacity utilization for that given year.
  - % Yield reflects the production yield for the facility's output
  - ASP (\$ in actuals) reflects the per unit average selling price of the facility's output

| Beginning Year                                              |                               |                               |                               |
|-------------------------------------------------------------|-------------------------------|-------------------------------|-------------------------------|
| 12/31/2022                                                  |                               |                               |                               |
|                                                             |                               |                               |                               |
|                                                             |                               |                               |                               |
| Revenue Assumptions (\$ in M unless stated of               | otherwise)                    |                               |                               |
|                                                             |                               |                               |                               |
|                                                             |                               |                               |                               |
|                                                             | Year 1                        | Year 2                        | Year 3                        |
| Nominal Capacity (actual units)                             | Year 1<br>1,100               | Year 2<br>1,100               | Year 3<br>1,100               |
| Nominal Capacity (actual units)<br>Utilization %            | Year 1<br>1,100<br>20%        | Year 2<br>1,100<br>50%        | Year 3<br>1,100<br>75%        |
| Nominal Capacity (actual units)<br>Utilization %<br>% Yield | Year 1<br>1,100<br>20%<br>20% | Year 2<br>1,100<br>50%<br>50% | Year 3<br>1,100<br>75%<br>80% |

Beginning Year is where the project start date can be set in months and years. This will be used as Year 1 for the model.

# **Financial Model – Control Panel Inputs 1.B** Cash COGS Assumptions

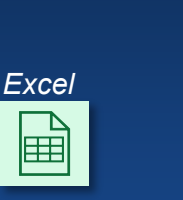

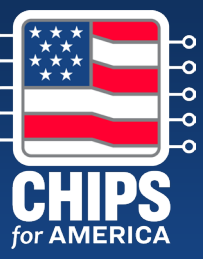

### Cash COGS Assumptions (\$ in M)

- The "Cash COGS Assumptions" section of the "Control Panel" worksheet is used to enter the costs of goods sold for project, excluding the impact of **CapEx depreciation**
- In the template:
  - % of Revenue Cash COGS refers to costs for
    - Labor Ο
    - **Materials**  $\cap$
    - Utilities  $\cap$
  - Fixed \$ Amount Cash COGS
    - Fixed Costs YoY Growth refers to the rate at which facility fixed costs will grow as the project matures
    - Starting Fixed Cost refers to the Year 1 0 starting fixed cost from which the other years will be building from

| Cash COGS Assumptions (\$ in M unless stated otherwise) |         |         |         |
|---------------------------------------------------------|---------|---------|---------|
|                                                         | Year 1  | Year 2  | Year 3  |
| Labor as % of Revenue                                   | 10%     | 10%     | 10%     |
| Materials as % of Revenue                               | 10%     | 10%     | 10%     |
| Utilities as % of Revenue                               | 10%     | 10%     | 10%     |
| Fixed Costs YoY % Growth                                |         | 10%     | 10%     |
| Starting Fixed Cost                                     | \$1,000 | \$1,100 | \$1,210 |

Inputs may not appropriately meet the needs of all projects and applicants may want to reflect additional complexities in their materials.

# Financial Model – Control Panel Inputs 1.C Operating Expenses Assumptions

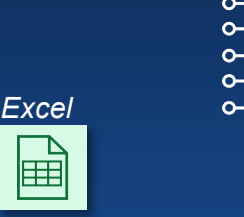

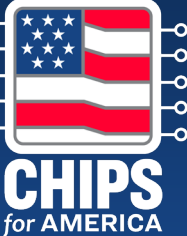

### **Operating Expenses Assumptions (\$ in M)**

- The "Operating Expenses Assumptions" section of the "Control Panel" worksheet is used to capture other operating expense items that are incurred during the general operation of the facility and are calculated on a % of revenue basis
- In the template:
  - SG&A reflects selling, general, and administrative costs
  - R&D reflects expenses incurred on research and development

Operating Expenses Assumptions (\$ in M unless stated otherwise)

SG&A as % of Revenue R&D as % of Revenue

| Year 1 | Year 2 | Year 3 |
|--------|--------|--------|
| 5%     | 5%     | 5%     |
| 1%     | 1%     | 1%     |

Inputs may not appropriately meet the needs of all projects and applicants may want to reflect additional complexities in their materials

# Financial Model – Control Panel Inputs 1.D Balance Sheet Assumptions

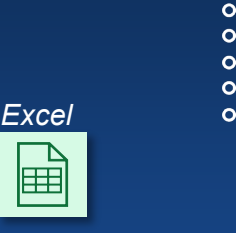

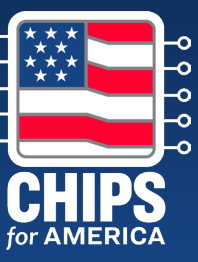

### **Balance Sheet Assumptions (\$ in M)**

- The "Balance Sheet Assumptions" section of the "Control Panel" worksheet is used to capture the net working capital assumptions of the business, based on the current assets and current liabilities.
- In the template:
  - Current Assets (% of revenue)
    - **o** Accounts Receivable
    - $\circ$  Inventory
    - **o Other Current Assets**
  - Current Liabilities (% of COGS)
    - Accounts Payable
    - Other Current Liabilities

#### Balance Sheet Assumptions (\$ in M unless stated otherwise)

| Current Assets                         | Year 1 | Year 2 | Year 3 |
|----------------------------------------|--------|--------|--------|
| Accounts Receivable as % of Revenue    | 10%    | 10%    | 10%    |
| Inventory as % of Revenue              | 10%    | 10%    | 10%    |
| Other Current Assets as % of Revenue   | -      | -      | -      |
|                                        |        |        |        |
| Current Liabilities                    |        |        |        |
| Accounts Payable as % of COGS          | 1%     | 1%     | 1%     |
| Other Current Liabilities as % of COGS | 1%     | 1%     | 1%     |
|                                        |        |        |        |

 Inputs may not appropriately meet the needs of all projects and applicants may want to reflect additional complexities in their materials

# Financial Model – Control Panel Inputs 1.E Capex Assumptions

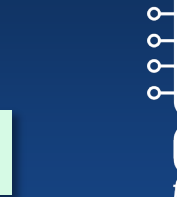

Excel

# CHIPS for AMERICA

### Capex Assumptions (\$ in M)

- The "Capex Assumptions" section of the "Control Panel" worksheet is used to enter the details on the project capital expenditures.
- In the template:
  - Capex category reflects the sort of capital investment (e.g., land, construction, equipment, etc.)
  - % Eligible for ITC reflects what proportion of the specific capex line item is eligible for ITC benefit
  - Useful Life reflects the useful like for the relevant capex type and impacts the capex depreciation
  - Timing of Capex Spend reflects when the facility capex is expected to be spent where the sum for each row should total 100%

| apex Assumptions (\$ in ivi unless stated otherwise) |             |        |                  |                 |     |
|------------------------------------------------------|-------------|--------|------------------|-----------------|-----|
|                                                      | Total Capex | %      | Eligible for ITC | Useful Life (Yr | i.) |
| and                                                  | \$150       |        | 100%             |                 |     |
| onstruction                                          | \$80        |        | 100%             | 30              |     |
| quipment                                             | \$200       |        | 100%             | 15              |     |
| dministrative Expenses                               | \$15        |        | 100%             | 5               |     |
| frastructure Improvements                            | \$25        |        | 100%             | 5               |     |
| ther Capital Investment                              | \$30        |        | 100%             | 5               |     |
| Total                                                | \$500       |        |                  |                 |     |
|                                                      |             |        |                  |                 |     |
| iming of Capex Spend                                 | Year 1      | Year 2 | Year 3           | Year 4          |     |

| Timing of Capex Spend       | Year 1 | Year 2 | Year 3 | Year 4 |  |
|-----------------------------|--------|--------|--------|--------|--|
| Land                        | 100%   | -      | -      | -      |  |
| Construction                | -      | 25%    | 25%    | 25%    |  |
| Equipment                   | -      | -      | 25%    | 25%    |  |
| Administrative Expenses     | 100%   | -      | -      | -      |  |
| Infrastructure Improvements | -      | -      | -      | -      |  |
| Other Capital Investment    | -      | -      | -      | -      |  |
|                             |        |        |        |        |  |

# **Financial Model – Control Panel Inputs** 1.F Financing Assumptions (1/3)

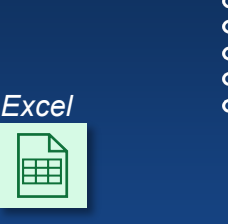

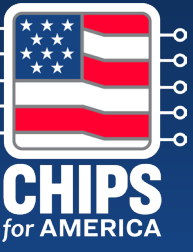

### **Financing Assumptions (\$ in M)**

- The "Financing Assumptions" section is used to enter details on the project funding sources
- In the template: •
  - **Sponsor Equity Injection** reflects the schedule for the Sponsor equity investments in the project
  - U.S. Government Support \_
    - CHIPS Direct Funding reflects the % of capex assumption for the grant size of either 10%. 20% or 30%
    - State / Local Grants reflects the total \$ grant amount from any state and local incentives
    - **ITC** reflects the ITC % applicable to capex that ITC eligible
  - **US Government Grant Timing** \_
    - CHIPS Direct Funding reflects the timing Direct Funding is expected to be received
    - State / Local Grants reflects the timing State \_ & Local grants are expected to be received

| Financing Assumptions (\$ in M unless stated | d otherwise) |         |        |
|----------------------------------------------|--------------|---------|--------|
| Sponsor Equity Injection                     | Year 1       | Year 2  | Year 3 |
| Equity Inflow                                | -            | -       |        |
| US Government Support                        | % of Capex   | \$ in M |        |
| CHIPS Direct Funding                         | 10%          | \$16    |        |
| State & Local Grants                         | -            | -       |        |
| Investment Tax Credit                        | 25%          |         |        |
| US Government Grant Timing                   | Year 1       | Year 2  | Year 3 |
| CHIPS Direct Funding                         | 100%         | _       |        |
| State & Local Grants                         | 100%         | _       |        |

The CHIPS Direct Funding request must be **EXACTLY** 10%, 20%, or 30% of total project capital expenditures. This amount must match the Direct Funding request entered in the Project Sources and Uses of Funds webform.

# Financial Model – Control Panel Inputs 1.F *Financing Assumptions (2/3)*

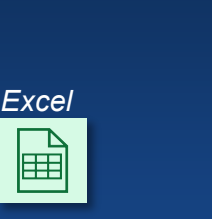

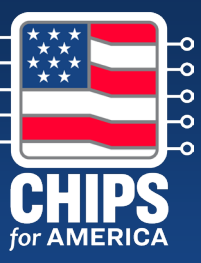

### Financing Assumptions (\$ in M)

- The "Financing Assumptions" section is used to enter details on the project funding sources
- In the template:
  - Third-Party Debt
    - Debt Financing Used reflects whether third party-debt will be used as sources of funds
    - Max Third Party Debt reflects the total \$ amount of third-party debt available
    - Interest Rate reflects the expected interest rate for the third-party debt and should represent the full cash interest rate
    - Third Party Debt Drawdown reflects the schedule for the third-party debt drawdown for the project
    - Third Party Debt Repayment reflects the schedule for the third-party debt repayment for the project

| Financing Assumptions (\$ in M unless stated ot | nerwise)   |         |        |
|-------------------------------------------------|------------|---------|--------|
| Sponsor Equity Injection                        | Year 1     | Year 2  | Year 3 |
| Equity Inflow                                   | _          |         | -      |
| US Government Support                           | % of Capex | \$ in M |        |
| CHIPS Direct Funding                            | 10%        | \$16    |        |
| State & Local Grants                            | -          | -       |        |
| Investment Tax Credit                           | 25%        |         |        |
| US Government Grant Timing                      | Year 1     | Year 2  | Year 3 |
| CHIPS Direct Funding                            | 100%       | _       | -      |
| State & Local Grants                            | 100%       | -       | -      |
| Third-Party Debt                                |            |         |        |
| Debt Financing Used                             | 1          |         |        |
| Max Third-Party Debt                            | \$ 15      |         |        |
| Interest Rate                                   | 7.37%      |         |        |
| Third-Party Debt Timing                         | Year 1     | Year 2  | Year 3 |
| Third-Party Debt Drawdown                       | 100%       | -       | -      |
| Third-Party Debt Repayment                      | _          | -       | -      |
| Overall Tax Rate                                | 25.5%      |         |        |
| Cash Balance Assumptions                        |            |         |        |
| Min. Cash Balance                               | \$ -       |         |        |

# Financial Model – Control Panel Inputs 1.F *Financing Assumptions (3/3)*

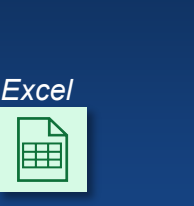

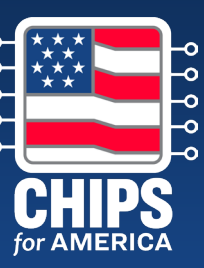

### Financing Assumptions (\$ in M)

- The "Financing Assumptions" section is used to enter details on the project funding sources
- In the template:
  - Tax Assumptions
    - Overall Tax Rate reflects overall tax rate intended to estimate all taxes the company may have to pay on facility-related earnings
  - Cash Balance Assumptions
    - Minimum Cash Balance reflects the minimum amount of cash that must be maintained on the balance sheet

| Sponsor Equity Injection   | Year 1     | Year 2  | Year 3 |
|----------------------------|------------|---------|--------|
| Equity Inflow              | -          | -       | -      |
| US Government Support      | % of Capex | \$ in M |        |
| CHIPS Direct Funding       | 10%        | \$16    |        |
| State & Local Grants       | -          | -       |        |
| Investment Tax Credit      | 25%        |         |        |
| US Government Grant Timing | Year 1     | Year 2  | Year 3 |
| CHIPS Direct Funding       | 100%       | -       | -      |
| State & Local Grants       | 100%       | -       | -      |
| Third-Party Debt           |            |         |        |
| Debt Financing Used        | 1          |         |        |
| Max Third-Party Debt       | \$ 15      |         |        |
| Interest Rate              | 7.37%      |         |        |
| Third-Party Debt Timing    | Year 1     | Year 2  | Year 3 |
| Third-Party Debt Drawdown  | 100%       | _       | -      |
| Third-Party Debt Repayment | -          | -       | -      |
| Overall Tax Rate           | 25.5%      | ]       |        |
| Cash Balance Assumptions   |            |         |        |
| Min, Cash Palanco          | Ś.         | ]       |        |

# 2. Financial Model – CAPEX and Depreciation Schedule

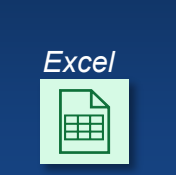

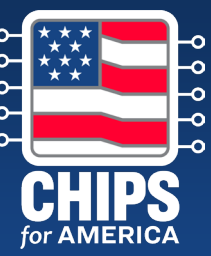

### **Depreciation Schedule and ITC**

- The "CapEx and Depr Schedule" worksheet calculates the depreciation of the project's capital costs and the estimates the benefit from the ITC.
  - This worksheet is entirely driven by the control panel.
  - The ITC is calculated by multiplying each of the capital investment types in a given year by the effective ITC rate, and then subtracting that value from the original investment

| CapEx & Depreciation Schedule                    |       |            |                |                |                |                |    |                |
|--------------------------------------------------|-------|------------|----------------|----------------|----------------|----------------|----|----------------|
| \$Ms                                             |       |            | Year 1<br>2022 | Year 2<br>2023 | Year 3<br>2024 | Year 4<br>2025 |    | Year 5<br>2026 |
| <u>CapEx</u>                                     | 1     | Total      |                |                |                |                |    |                |
| Land                                             | \$    | 150        | \$<br>150      | \$<br>-        | \$<br>-        | \$             | -  | \$ -           |
| Construction                                     | \$    | 80         | -              | 20             | 20             | 2              | 0  | 20             |
| Equipment                                        | \$    | 200        | -              | -              | 50             | 5              | 0  | 50             |
| Administrative Expenses                          | \$    | 15         | 15             | -              | -              |                | -  | -              |
| Infrastructure Improvements                      | \$    | 25         | -              | -              | -              |                | -  | -              |
| Other Capital Investment                         | \$    | 30         | -              | -              | -              |                | -  | -              |
| CapEx: Total                                     | \$    | 500        | \$<br>165      | \$<br>20       | \$<br>70       | \$7            | 0  | \$ 70          |
| Investment Tax Credit                            |       |            |                |                |                |                |    |                |
| ITC %: 25.0%                                     | % ITC | C Eligible |                |                |                |                |    |                |
| ITC: Land                                        | 1     | .00%       | 38             | -              | -              |                | -  | -              |
| ITC: Construction                                | 1     | .00%       | -              | -              | -              |                | -  | 20             |
| ITC: Equipment                                   | 1     | .00%       | -              | -              | 13             | 1              | .3 | 13             |
| ITC: Administrative Expenses                     | 1     | .00%       | 4              | -              | -              |                | -  | -              |
| ITC: Infrastructure Improvements                 | 1     | .00%       | -              | -              | -              |                | -  | -              |
| ITC: Other Capital Investment                    | 1     | .00%       | -              | -              | -              |                | -  | -              |
| ITC: Total (Year T)                              |       |            | \$<br>41       | \$<br>-        | \$<br>13       | \$ 1           | 3  | \$ 33          |
| ITC: Total (Year T +1)                           |       |            |                | \$<br>41       | \$<br>-        | \$ 1           | .3 | \$ 13          |
| Depreciable Basis                                |       |            |                |                |                |                |    |                |
| Depreciable Basis: Land (Note - Not Depreciated) |       |            | 113            | -              | -              |                | -  | -              |
| Depreciable Basis: Construction                  |       |            | -              | -              | -              |                | -  | 60             |
| Depreciable Basis: Equipment                     |       |            | -              | -              | 38             | 3              | 8  | 38             |
| Depreciable Basis: Administrative Expenses       |       |            | 11             | -              | -              |                | -  | -              |
| Depreciable Basis: Infrastructure Improvements   |       |            | -              | -              | -              |                | -  | -              |
| Depreciable Basis: Other Capital Investment      |       |            | -              | <br>-          | <br>-          |                | -  | -              |
| Depreciable Basis: Total                         |       |            | \$<br>124      | \$<br>-        | \$<br>38       | \$ 3           | 8  | \$ 98          |
| Total Depreciation                               |       |            | \$<br>2        | \$<br>2        | \$<br>5        | \$             | 7  | \$ 12          |

# 3. Financial Model – Annual Model Structure

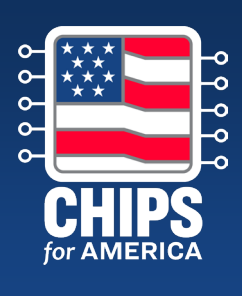

Ħ

### **Annual Model**

- The "Annual Model" worksheet is the **output tab for the model template**, summarizing each of the different financial statements using the assumptions entered in the "Control Panel" worksheet.
  - There are no inputs in this worksheets.
  - In the template:
    - Income Statement
    - Balance Sheet
    - Debt Schedule

| Annual Model                    |             |              |               |              |
|---------------------------------|-------------|--------------|---------------|--------------|
|                                 | Year 1      | Year 2       | Year 3        | Year 4       |
| \$ in Ms unless otherwise noted | 2022        | 2023         | 2024          | 2025         |
| Income Statement                |             |              |               |              |
| Output Capacity (actuals)       | 220         | 550          | 825           | 825          |
| (x) % Yield                     | 20.0%       | 50.0%        | 80.0%         | 100.0%       |
| Units Produced ('000s)          | 44          | 275          | 660           | 825          |
| % YoY                           | -           | 525.0%       | 140.0%        | 25.0%        |
| (x) ASP (\$s in Actuals)        | \$<br>150   | \$<br>500    | \$<br>500     | \$<br>500    |
| % YoY                           | -           | 233.3%       | -             |              |
| Revenue (\$ in M)               | \$<br>6.6   | \$<br>137.5  | \$<br>330.0   | \$<br>412.5  |
| % YoY                           | -           | 1983.3%      | 140.0%        | 25.0%        |
| Labor                           | (0.7)       | (13.8)       | (33.0)        | (41.3        |
| % of Revenue                    | 10.0%       | 10.0%        | 10.0%         | 10.0%        |
| Materials                       | (0.7)       | (13.8)       | (33.0)        | (41.3        |
| % of Revenue                    | 10.0%       | 10.0%        | 10.0%         | 10.0%        |
| Utilities                       | (0.7)       | (13.8)       | (33.0)        | (41.3        |
| % of Revenue                    | 10.0%       | 10.0%        | 10.0%         | 10.0%        |
| Fixed Costs                     | (1.0)       | (1.1)        | (1.2)         | (1.3         |
| COGS Ex-Depreciation            | \$<br>(3.0) | \$<br>(42.4) | \$<br>(100.2) | \$<br>(125.1 |
| % of Revenue                    | 45.2%       | 30.8%        | 30.4%         | 30.3%        |
| Construction                    | \$<br>-     | \$<br>-      | \$<br>-       | \$<br>-      |
| Equipment                       | -           | -            | (2.5)         | (5.0         |
| Administrative Expenses         | (2.3)       | (2.3)        | (2.3)         | (2.3         |
| Infrastructure Improvements     | -           | -            | -             | -            |
| Other Capital Investment        | <br>-       | -            | -             | <br>         |
| Total Depreciation              | \$<br>(2.3) | \$<br>(2.3)  | \$<br>(4.8)   | \$<br>(7.3   |
| % of Revenue                    | 34.1%       | 1.6%         | 1.4%          | 1.8%         |

# Financial Model – Annual Model 3.A Income Statement (1/2)

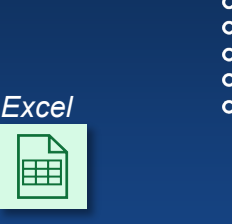

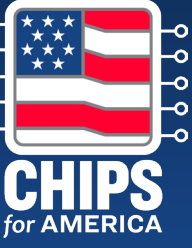

### Income Statement (\$ in M)

- The "Income Statement" section shows the income, or profit and loss, statement that has been generated using the assumptions entered on the "Control Panel" worksheet.
  - In the template:
    - Revenue
    - COGS Ex-Depreciation
    - Total Depreciation
    - (The rest continued the next page...)

|                                 | <br>Year 1  | Year 2       | Y   | ear 3   |    | Year 4 |
|---------------------------------|-------------|--------------|-----|---------|----|--------|
| \$ in Ms unless otherwise noted | 2022        | 2023         | - 1 | 2024    |    | 2025   |
| Income Statement                |             |              |     |         |    |        |
| Output Capacity (actuals)       | 220         | 550          |     | 825     |    | 825    |
| (x) % Yield                     | 20.0%       | 50.0%        |     | 80.0%   |    | 100.0% |
| Units Produced ('000s)          | 44          | 275          |     | 660     |    | 82     |
| % YoY                           | -           | 525.0%       |     | 140.0%  |    | 25.0%  |
| (x) ASP (\$s in Actuals)        | \$<br>150   | \$<br>500    | \$  | 500     | \$ | 500    |
| % YoY                           | -           | <br>233.3%   |     | -       |    |        |
| Revenue (\$ in M)               | \$<br>6.6   | \$<br>137.5  | \$  | 330.0   | \$ | 412.   |
| % YoY                           | -           | 1983.3%      |     | 140.0%  |    | 25.0%  |
| Labor                           | (0.7)       | (13.8)       |     | (33.0)  |    | (41.   |
| % of Revenue                    | 10.0%       | 10.0%        |     | 10.0%   | •  | 10.0%  |
| Materials                       | (0.7)       | (13.8)       |     | (33.0)  |    | (41.   |
| % of Revenue                    | 10.0%       | 10.0%        |     | 10.0%   |    | 10.0%  |
| Utilities                       | (0.7)       | (13.8)       |     | (33.0)  |    | (41.   |
| % of Revenue                    | 10.0%       | 10.0%        |     | 10.0%   |    | 10.0%  |
| Fixed Costs                     | (1.0)       | (1.1)        |     | (1.2)   |    | (1.    |
| COGS Ex-Depreciation            | \$<br>(3.0) | \$<br>(42.4) | \$  | (100.2) | \$ | (125.: |
| % of Revenue                    | 45.2%       | 30.8%        |     | 30.4%   |    | 30.3%  |
| Construction                    | \$<br>-     | \$<br>-      | \$  | -       | \$ |        |
| Equipment                       | -           | -            |     | (2.5)   |    | (5.    |
| Administrative Expenses         | (2.3)       | (2.3)        |     | (2.3)   |    | (2.    |
| Infrastructure Improvements     | -           | -            |     | -       |    |        |
| Other Capital Investment        | -           | -            |     | -       |    |        |
| Total Depreciation              | \$<br>(2.3) | \$<br>(2.3)  | \$  | (4.8)   | \$ | (7.3   |
| % of Revenue                    | 34.1%       | 1.6%         |     | 1.4%    |    | 1.8%   |

# Financial Model – Annual Model 3.A Income Statement (2/2)

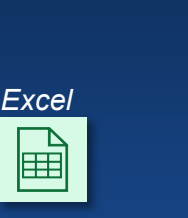

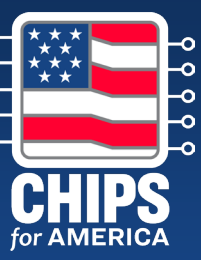

### Income Statement (\$ in M)

- The "Income Statement" section shows the income, or profit and loss, statement that has been generated using the assumptions entered on the "Control Panel" worksheet.
  - In the template:
    - Gross Profit
    - Operating Expenses
    - Operating Income
    - EBITDA
    - Total Interest Expense
    - Taxable Income
    - Net Income

| \$ in Ms unless otherwise noted   | Yea<br>20 | ar 1<br>)22 | Year 2<br>2023 | Year 3<br>2024 | Year 4<br>2025 | Year 5<br>2026 |
|-----------------------------------|-----------|-------------|----------------|----------------|----------------|----------------|
| COGS                              | \$        | (5.2)       | \$<br>(44.6)   | \$<br>(105.0)  | \$<br>(132.3)  | \$<br>(137.0   |
| Gross Profit                      | \$        | 1.4         | \$<br>92.9     | \$<br>225.0    | \$<br>280.2    | \$<br>275.     |
| Gross Margin %                    | 1         | 20.8%       | 67.6%          | 68.2%          | 67.9%          | 66.89          |
| SG&A                              |           | (0.3)       | (6.9)          | (16.5)         | (20.6)         | (20.           |
| % of Revenue                      |           | 5.0%        | 5.0%           | 5.0%           | 5.0%           | 5.09           |
| R&D                               |           | (0)         | (1)            | (3)            | (4)            | (              |
| % of Revenue                      |           | 1.0%        | 1.0%           | 1.0%           | 1.0%           | 1.09           |
| Operating Expenses                | \$        | (0.4)       | \$<br>(8.3)    | \$<br>(19.8)   | \$<br>(24.8)   | \$<br>(24.     |
| Operating Income                  | \$        | 1.0         | \$<br>84.7     | \$<br>205.2    | \$<br>255.4    | \$<br>250.     |
| Operating Margin %                | -         | 14.8%       | 61.6%          | 62.2%          | 61.9%          | 60.89          |
| Memo: EBITDA                      | \$        | 3.2         | \$<br>86.9     | \$<br>210.0    | \$<br>262.7    | \$<br>262      |
| Memo: EBITDA Margin               |           | 48.8%       | 63.2%          | 63.6%          | <b>63.7</b> %  | 63.6           |
| Third-Party Debt Interest Expense |           | (1)         | (1)            | -              | -              |                |
| Total Interest Expense            | \$        | (0.6)       | \$<br>(0.6)    | \$<br>-        | \$<br>-        | \$             |
| CHIPS Direct Grant                |           | 47.0        | -              | -              | -              |                |
| State & Local Incentives          |           | -           | -              | -              | -              |                |
| Non-Operating Income              | \$        | 47.0        | \$<br>-        | \$<br>-        | \$<br>-        | \$             |
| Taxable Income                    | \$        | 47.4        | \$<br>84.1     | \$<br>205.2    | \$<br>255.4    | \$<br>250      |
| Tax Expense                       |           | (12.1)      | (21.4)         | (52.3)         | (65.1)         | (64.           |
| Effective Tax Rate                |           | 25.5%       | 25.5%          | 25.5%          | 25.5%          | 25.5           |
| Total Taxes                       | \$        | (12.1)      | \$<br>(21.4)   | \$<br>(52.3)   | \$<br>(65.1)   | \$<br>(64.     |
| Net Income                        | \$        | 35.3        | \$<br>62.7     | \$<br>152.9    | \$<br>190.3    | \$<br>186.     |
| Net Income Margin %               | 5         | 25 2%       | 15.6%          | 16.3%          | 16.1%          | <br>15 20      |

# Financial Model – Annual Model 3.B *Balance Sheet*

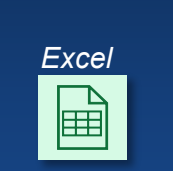

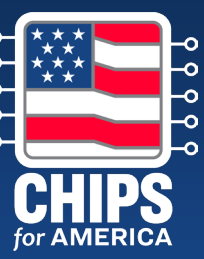

### Balance Sheet (\$ in M)

- The "Balance Sheet" section brings together all the flows, cash and noncash, to show the "accumulation" of each type of asset and liability/equity at the end of each period.
  - In the template:
    - Assets
      - Current Assets
      - Non-Current Assets
    - Liabilities & Stockholders' Equity
      - Current Liabilities
      - Non-Current Liabilities
      - Total Stockholders' Equity

| \$ in Ms unless otherwise noted          |    | Year 1<br>2022 |    | Year 2<br>2023 | Year 3<br>2024 | Year 4<br>2025 | Year 5<br>2026 |
|------------------------------------------|----|----------------|----|----------------|----------------|----------------|----------------|
| Balance Sheet                            |    |                |    |                |                |                |                |
| Assets                                   |    |                |    |                |                |                |                |
| Cash                                     | \$ | -              | \$ | 54.9           | \$<br>118.7    | \$<br>248.5    | \$<br>389.6    |
| AR                                       |    | 0.7            |    | 13.8           | 33.0           | 41.3           | 41.3           |
| Inventory                                |    | 0.3            |    | 4.2            | 10.0           | 12.5           | 12.5           |
| Other Current Assets                     |    | -              |    | -              | -              | -              |                |
| Current Assets                           | \$ | 1.0            | \$ | 72.9           | \$<br>161.7    | \$<br>302.2    | \$<br>443.3    |
| Land                                     |    | 112.5          |    | 112.5          | 112.5          | 112.5          | 112.5          |
| Construction                             |    | -              |    | 20.0           | 40.0           | 60.0           | 60.0           |
| Equipment                                |    | -              |    | -              | 37.5           | 75.0           | 112.5          |
| Administrative Expenses                  |    | 11.3           |    | 11.3           | 11.3           | 11.3           | 11.3           |
| Infrastructure Improvements              |    | -              |    | -              | -              | -              |                |
| Other Capital Investment                 |    | -              |    | -              | -              | -              |                |
| Accumulated Depreciation                 |    | (2.3)          |    | (4.5)          | (9.3)          | (16.5)         | (28.3          |
| ITC Receivable                           |    | 41.3           |    | -              | 12.5           | 12.5           | 32.5           |
| Non-Current Assets                       | \$ | 162.8          | \$ | 139.3          | \$<br>204.5    | \$<br>254.8    | \$<br>300.5    |
| Total Assets                             | \$ | 163.7          | \$ | 212.1          | \$<br>366.2    | \$<br>557.0    | \$<br>743.8    |
| Liabilities & Stockholders' Equity       |    |                |    |                |                |                |                |
| AP                                       |    | 0.0            |    | 0.4            | 1.0            | 1.3            | 1.3            |
| Other Current Liabilities                |    | 0.0            |    | 0.4            | 1.0            | 1.3            | 1.             |
| Current Debt                             |    | 15.0           |    | -              | -              | -              |                |
| Current Liabilities                      | \$ | 15.1           | \$ | 0.8            | \$<br>2.0      | \$<br>2.5      | \$<br>2.5      |
| Long-Term Debt                           |    | -              |    | -              | -              | -              |                |
| Non-Current Liabilities                  | \$ | -              | \$ | -              | \$<br>-        | \$<br>-        | \$             |
| Stock and Paid-In Capital                |    | 113.3          |    | 113.3          | 113.3          | 113.3          | 113.3          |
| Retained Earnings                        |    | 35.3           |    | 98.0           | 250.9          | 441.2          | <br>628.0      |
| Total Stockholders' Equity               | \$ | 148.6          | \$ | 211.3          | \$<br>364.2    | \$<br>554.5    | \$<br>741.3    |
| Total Liabilities & Stockholder's Equity | \$ | 163.7          | \$ | 212.1          | \$<br>366.2    | \$<br>557.0    | \$<br>743.8    |
| Check:                                   |    |                |    |                | _              | _              | _              |

# Financial Model – Annual Model 3.C Cash Flow Statement

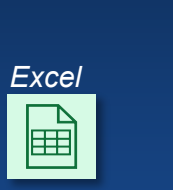

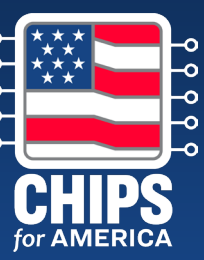

### Cash Flow Statement (\$ in M)

- The "Cash Flow" portion has three output sections.
- In the template:
  - Cash Flow from Operations
  - Cash Flow from Investing reflects the investing cash flows related to capital expenditures and includes ITC benefits (debt service coverage analysis)
  - Cash Flow from Financing reflects the financing cash flows, showing the capital injections for the project (cash flow to equity)

| Annual Model                                                   |    |    |                |                |                |                |                |
|----------------------------------------------------------------|----|----|----------------|----------------|----------------|----------------|----------------|
| \$ in Ms unless otherwise noted                                |    | ١  | Year 1<br>2022 | Year 2<br>2023 | Year 3<br>2024 | Year 4<br>2025 | Year 5<br>2026 |
| Cash Flow Statement                                            |    |    |                |                |                |                |                |
| Net Income                                                     |    | \$ | 35.3           | \$<br>62.7     | \$<br>152.9    | \$<br>190.3    | \$<br>186.8    |
| (+) D&A                                                        |    |    | 2.3            | 2.3            | 4.8            | 7.3            | 11.8           |
| (+) Decrease in NWC / (-) Increase in NWC                      |    |    | (0.9)          | (16.2)         | (23.9)         | (10.2)         | (0.0)          |
| Cash Flow From Operations                                      |    | \$ | 36.7           | \$<br>48.7     | \$<br>133.8    | \$<br>187.3    | \$<br>198.6    |
| Memo: CFO Pre-Gov. Direct Funding Support                      |    |    | 1.7            | 49             | 134            | 187            | 199            |
| (-) Total CapEx                                                |    |    | (165)          | (20)           | (70)           | (70)           | (70)           |
| (+) ITC (Based on T+1)                                         |    |    | -              | 41             | -              | 13             | 13             |
| Cash Flow from Investing                                       |    | \$ | (165.0)        | \$<br>21       | \$<br>(70)     | \$<br>(58)     | \$<br>(58)     |
| (+) Equity Inflow Per Co. Model                                |    |    | -              | -              | -              | -              | -              |
| (+) Draw of Third-Party Debt                                   |    |    | 15.0           | -              | -              | -              | -              |
| (-) Repayment of Third-Party Debt                              |    |    | -              | (15)           | -              | -              | -              |
| (+) Equity Inflow to Remain at Min. Cash                       |    |    | 113.3          | -              | -              | -              | -              |
| Cash Flow from Financing                                       |    | \$ | 128.3          | \$<br>(15.0)   | \$<br>-        | \$<br>-        | \$<br>-        |
| Net Cash Flow                                                  |    | \$ | -              | \$<br>55       | \$<br>64       | \$<br>130      | \$<br>141      |
| BOP Cash                                                       |    |    | -              | -              | 55             | 119            | 248            |
| Change in Cash                                                 |    |    | -              | 55             | 64             | 130            | 141            |
| EOP Cash                                                       |    | \$ | -              | \$<br>55       | \$<br>119      | \$<br>248      | \$<br>390      |
| Min. Cash Balance \$                                           | -  | 1  |                |                |                |                |                |
| Max. Third-Party Debt Balance \$                               | 15 |    |                |                |                |                |                |
| Cash Balance Prior to Third-Party Debt                         |    | \$ | (128.3)        | \$<br>69.9     | \$<br>118.7    | \$<br>248.5    | \$<br>389.6    |
| Cash Required to Remain at Min. Cash Prior to Third-Party Debt |    | \$ | 128.3          | \$<br>-        | \$<br>-        | \$<br>-        | \$<br>-        |

# Financial Model – Annual Model 3.D Debt Schedule

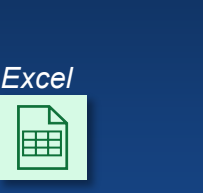

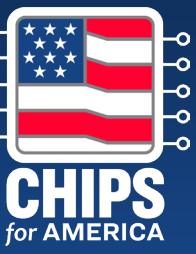

### **Debt Schedule (\$ in M)**

- The "Debt Schedule" portion shows the debt drawdowns and repayment. This will show the drawdown and repayment schedule per the timing assumptions made in the "Control Panel" worksheet.
- In the template:
  - Third-Party Debt
  - Third-Party Debt Interest Expense

|                                   | Year 1 | Year 2 | Year 3 | Year 4 |
|-----------------------------------|--------|--------|--------|--------|
| \$ in Ms unless otherwise noted   | 2022   | 2023   | 2024   | 2025   |
| Debt Schedule                     |        |        |        |        |
| Third-Party Debt                  |        |        |        |        |
| Beginning Balance                 | -      | - \$15 | \$15   |        |
| Draw                              | 15     | -      | -      |        |
| Repayment                         |        |        | -      |        |
| Ending Balance                    | \$ 15  | \$ 15  | \$ 15  | \$     |
| Third-Party Debt Interest Expense | 1      | . 1    | 1      |        |
| Third-Party Debt Interest Rate    | 7.4%   | 7.4%   | 7.4%   | 7.     |

### **Frequently Asked Questions**

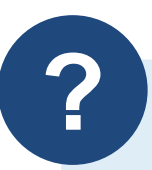

If we have a parent company, how should we provide consolidated financial statements and information for the financial model?

As stated in the Small-Scale Supplier NOFO, applicants should submit audited consolidated financial statements at fiscal year-end for each of the last two years, and interim financial statements for the current fiscal year. If the applicant entity does not have access to audited consolidated financial statements, they must explain why not.

For the financial model, CPO is looking for a comprehensive assessment of the project's finances. Therefore, the financial information, including the key income statement, cash flow statement, and balance sheet information, must reflect project-based financials.

Applicants are encouraged, though not required, to use the financial model template provided by CPO, which is designed to accommodate for reasonable, high-level estimates for the project that are acceptable.

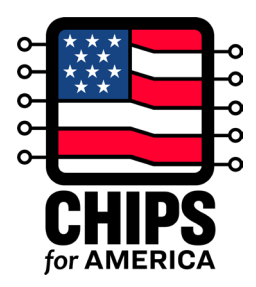

# How to Submit the Full Application

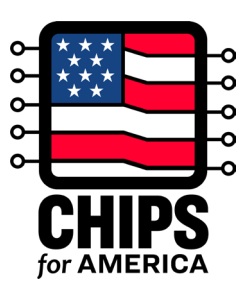

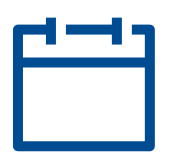

### Full Applications are accepted until 5pm EST on **July 1, 2024**

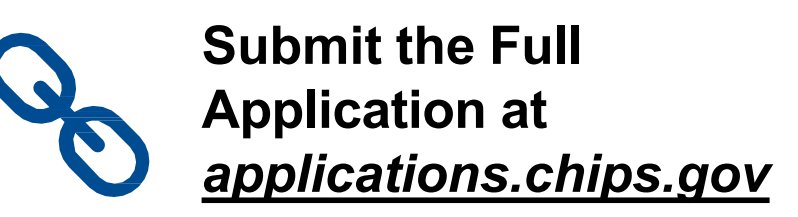

### After Full Application Submission:

The CHIPS Program Office will

- Send a confirmation email immediately upon receipt
- Review submission and may reach out for additional information or clarification
- Provide a written determination after review

# **Next Steps and Resources**

### **Next Steps**

- Submit a Full Application
- Visit <u>CHIPS.gov</u> for additional resources
- Join our mailing list
- Contact us: <u>apply@chips.gov</u> for application-related inquiries

### Additional Resources

- NOFO 2
- NOFO 2 FAQs
- NOFO 2 Full App Fact Sheet
- NOFO 2 Full Application Requirement Guidance
- **NOFO 2 Full Application Instructions**
- **NOFO 2 Financial Model Template** ۲
- **NOFO 2 Financial Model Template Instructions** •

**Full Application Submissions Portal** launched on April 26

Full Applications are accepted until 5pm EST on July 1, 2024

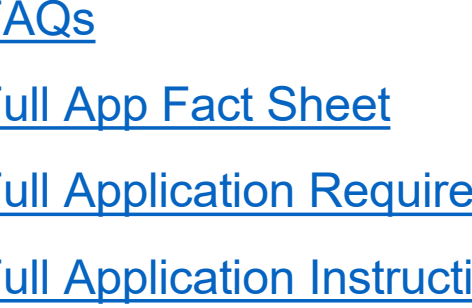

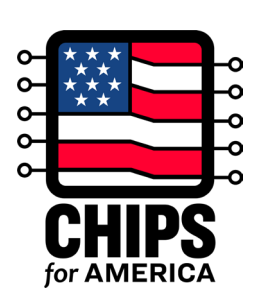

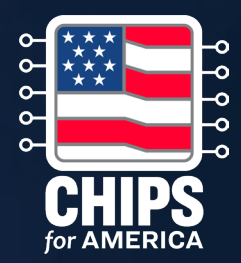

# Thank You